## How to Rehire a Graduate Assistant (hourly):

These are the step-by-step instructions for completing the EPAF to REHIRE A GRAD ASSISTANT who will be paid an hourly rate by their previous GA appointment in which they were paid an hourly rate and required to submit an hourly time sheet.

Log into to Banner Self Service and click on Electronic Personnel Action Forms.

| Employee-Dashboard |                    |  |
|--------------------|--------------------|--|
|                    | Employee Jashboard |  |
|                    |                    |  |
|                    |                    |  |
|                    |                    |  |
|                    |                    |  |
|                    |                    |  |
|                    |                    |  |
|                    |                    |  |
|                    |                    |  |
|                    |                    |  |
|                    |                    |  |
|                    |                    |  |
|                    |                    |  |
|                    |                    |  |
|                    |                    |  |
|                    |                    |  |
|                    |                    |  |
|                    |                    |  |
|                    |                    |  |

On the next page, c

If the person does have a job history of being a **Graduate Assistant**, you will use the <u>Grad Asst. Reopen</u> <u>Hourly Job</u> EPAF to rehire them in the previous GA position and pay them an hourly rate. If their job history shows they have never been in a Graduate Assistant position before, you will need to select the appropriate EPAF to hire them as a *new* GA. *Please refer to the "Student/GA EPAF Guidelines" to help you determine the appropriate course of action.* 

Once you have determined that this person *has*, in fact, been in a Grad. Assistant position before and you want to *rehire* them by reopening their previous Graduate Assistant job, return to the EPAF menu by clicking the "Personnel Actions" tab at the top of the page and then click on the menu button "New EPAF."

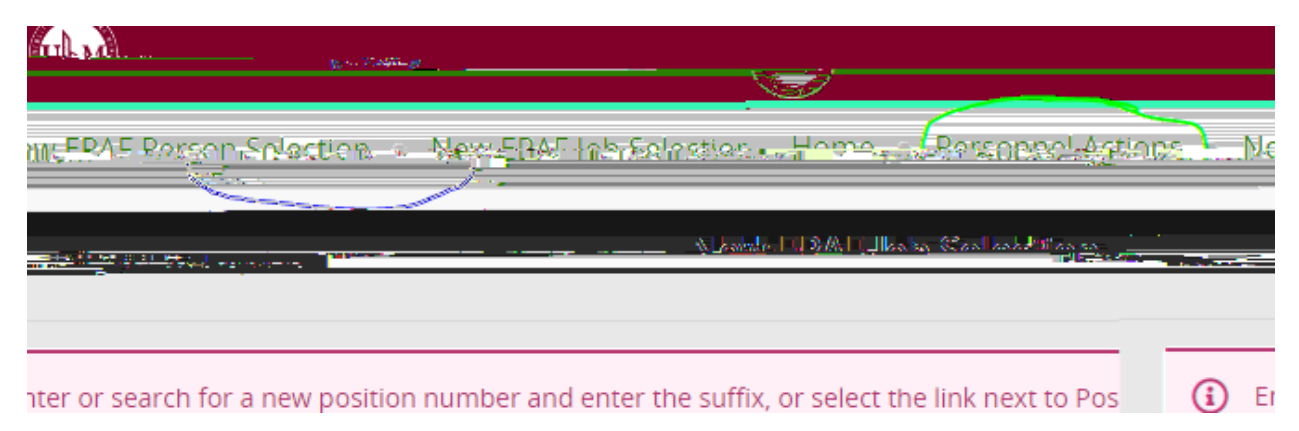

This will bring you back to the original screen for starting an EPAF.

Follow these next steps carefully:

- **1.** Enter the student's CWID #.
- 2. Update the query date to be 1<sup>st</sup> day of work. This is important! Query dates must be entered in the MM/DD/YYYY format.
- 3. Select "Grad Asst. Reopen Hourly Job as the approval category and click "Go."

| Teles and       |                                              |                              |
|-----------------|----------------------------------------------|------------------------------|
|                 |                                              |                              |
| ates a required | field, Enter an ID, select the link to searc | h for an ID, or gener 🎧 🔸 in |
|                 |                                              |                              |
|                 | ID *                                         |                              |
|                 |                                              |                              |
|                 | .3407 /23(37 <i>)</i> -2                     |                              |
|                 |                                              |                              |
|                 | - I N eyjersen                               |                              |
|                 | Generate new ID                              |                              |
| · · · -         | our charge aver                              |                              |
|                 | 03/09/2023                                   | <b></b>                      |
| *<br>           |                                              | Approval Categ               |
| st Reonen Hou   | <u>Ալրի. ԴՌՔԾԵԱ</u>                          | 🗙 🗍 Gra                      |
|                 | Go                                           |                              |
|                 | ×                                            |                              |

On the next screen, click on "All Jobs" again to pull up the person's job history and select the prior GA position:

| Details                           |                                                                                                    |             |               |                    |                   |                                    |               |                               |                       |
|-----------------------------------|----------------------------------------------------------------------------------------------------|-------------|---------------|--------------------|-------------------|------------------------------------|---------------|-------------------------------|-----------------------|
| ID<br>1 IM <sup>®</sup> Xee Are 1 | ····· ·                                                                                                    | Query Date  | _5            |                    | Approval Category | /<br>                              |               | ಲ್ಲಿ ಕಾರ್ತ್ಯಾಮ ಬಿಕ್ಕೆ ಎಂಗಿ ಎಂ | ະນີ້າ <u>ອຸດເຫັນເ</u> |
|                                   | ,                                                                                                    | Rehire      | Hourly RHHRIY |                    |                   |                                    |               |                               |                       |
|                                   | the second second second second second second second second second second second second second second second se |             |               |                    | entes             |                                    |               |                               | - Contract - Contract |
| ) International House             | Naucieb                                                                                                    | .08/10/2010 | 22/2010       | Terminated         | Drimany           | CN(1001                            | <u>ح</u> ر رو | Cacital Wagge.                | 31009                 |
| Terminated                        | Secondary                                                                                                    | GA1001      | 00            | Graduate Assistant | 400               | 019, International Student Service | es 08/10/2019 | 06/11/2021                    | 05/14/2021            |
| - Jaminated                       | Secondani                                                                                                    | строля      | 00            | 03 Studiet Workers |                   | 010 International Student Service  | 12/28/2010    | 05/21/2020                    | 06(13/3030            |
|                                   |                                                                                                    |             |               |                    |                   |                                    |               |                               |                       |
| has Sectoral Type                 |                                                                                                    |             |               |                    |                   |                                    |               |                               | Autojaja              |
|                                   |                                                                                                    |             |               |                    |                   |                                    |               |                               |                       |

Click "Go."

On the next screen, review the information in the required fields. The GA's new hire date that you entered as the Query Date will auto-populate as the **Jobs Effective Date** and the **Personnel Date** in the EPAF. Review all information and update the Home Org # and the Location Code, if needed. (*Please note that the screenshots provided in this guide are*. *The data you enter in EPAF will be based on your own hiring department and the employee's situation.*)

| Automation        | 400019                                                                                                    | Crosta/Char         | Con Employee                                                                                                    | Depard           |                                                                                                    |
|-------------------|----------------------------------------------------------------------------------------------------|---------------------|----------------------------------------------------------------------------------------------------|------------------|----------------------------------------------------------------------------------------------------|
| Automation        | Autor income                                                                                                    |                     | *                                                                                                    |                  |                                                                                                    |
|                   |                                                                                                    | ome Organization    |                                                                                                    |                  |                                                                                                    |
|                   |                                                                                                    |                     | 400010                                                                                                    |                  | 0                                                                                                    |
|                   |                                                                                                    |                     | 400019                                                                                                    |                  | 4                                                                                                    |
|                   | Damane Para and a second second secon | Current Hire Date • |                                                                                                    |                  |                                                                                                    |
|                   |                                                                                                    | 02/00/2022          |                                                                                                    |                  |                                                                                                    |
|                   |                                                                                                    |                     |                                                                                                    |                  |                                                                                                    |
| M<br>College Code |                                                                                                    |                     |                                                                                                    | •                | · · · · · · · · · · · ·                                                                                                    |
| College Code      | College Code                                                                                                    |                     | м                                                                                                    |                  |                                                                                                    |
| College Code      | College Code                                                                                                    |                     |                                                                                                    |                  |                                                                                                    |
|                   | College Code                                                                                                    |                     | and the second different different d | - and UNIT Refer |                                                                                                    |
|                   |                                                                                                    |                     |                                                                                                    |                  | A Second Second S |
|                   |                                                                                                    |                     |                                                                                                    |                  |                                                                                                    |
|                   |                                                                                                    |                     | _,                                                                                                    | College Code     |                                                                                                    |
|                   |                                                                                                    |                     |                                                                                                    |                  |                                                                                                    |
|                   |                                                                                                    |                     |                                                                                                    |                  |                                                                                                    |
|                   |                                                                                                    |                     |                                                                                                    |                  |                                                                                                    |
|                   |                                                                                                    |                     |                                                                                                    |                  |                                                                                                    |
|                   |                                                                                                    |                     |                                                                                                    |                  |                                                                                                    |
|                   |                                                                                                    |                     |                                                                                                    |                  |                                                                                                    |
|                   |                                                                                                    |                     |                                                                                                    |                  |                                                                                                    |
|                   |                                                                                                    |                     |                                                                                                    |                  |                                                                                                    |
|                   |                                                                                                    |                     |                                                                                                    |                  |                                                                                                    |

Scroll down the page to continue

## This is the **Termination** record.

Enter the GA's last day of work in the "Jobs Effective Date" field. (You may need to click on the calendar icon.) Each approver in the routing queue should carefully review the PAF for accuracy before approving. If something is not correct on the PAF, the approver should add a comment explaining what needs to be addressed and click " " to send the PAF back to the originator to correct and resubmit for approval.

ADD A COMMENT to indicate who the Grad. Assistant's <u>TIME SHEET APPROVER</u> will be. Since this GA is paid hourly, a time sheet is required.

\*\*\*Also the Grad School requests that you add a comment to provide the following information for the

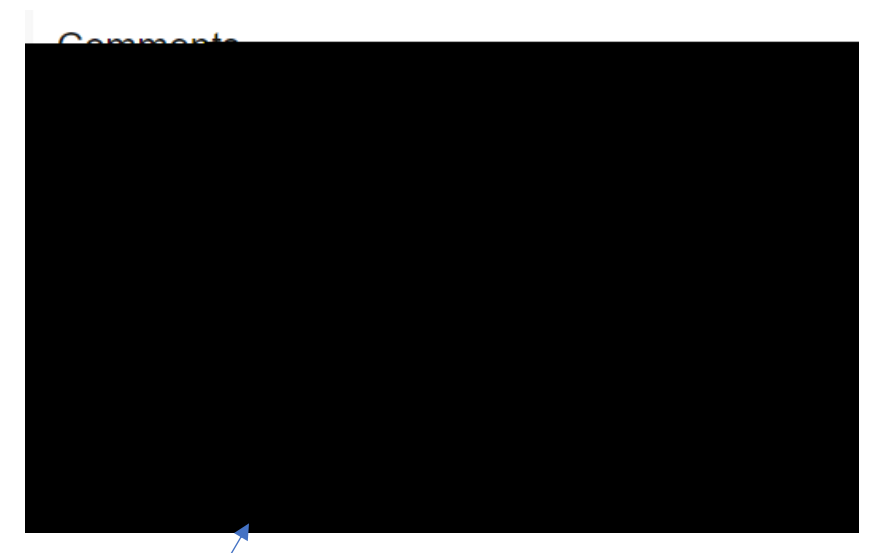

Then click SAVE.

If there were no errors that Banner would recognize (ie: missing information in required fields, dates entered in the wrong format, etc...), then you should receive a message in the top right corner of your screen that your changes were saved successfully:

Your change was saved successfully.......

If you receive WARNING messages, that is OKAY! All EPAFs will having Warning messages. However, if you receive an ERROR message, you must resolve it before you will be able to Submit the EPAF successfully.

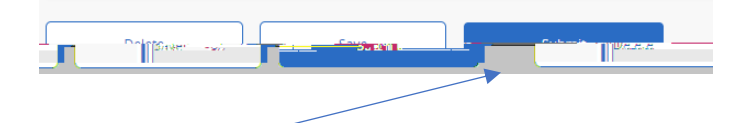

Click Submit and you should receive a confirmation message that the PAF was submitted:

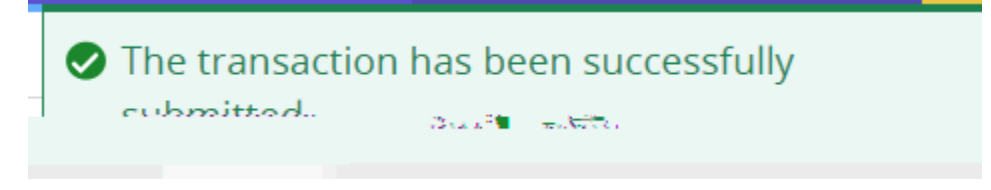

DONE!

## A NOTE ABOUT EPAF DEADLINES